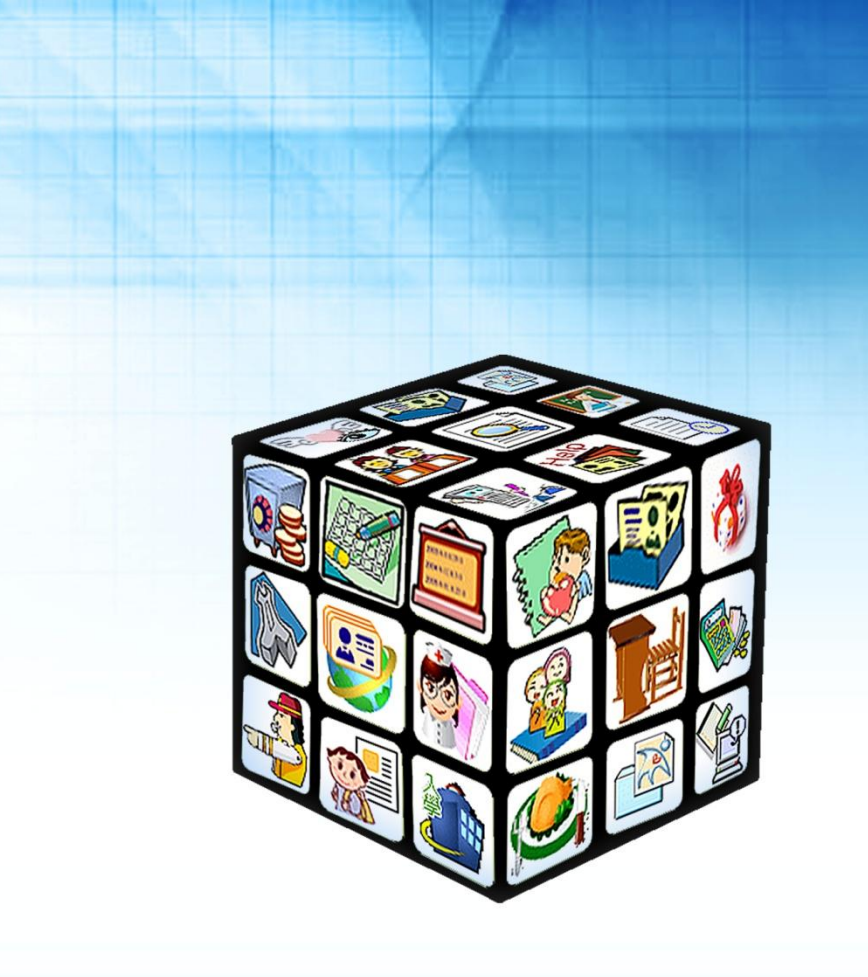

模組名稱:人員帳號管理 適用單位:國中、國小 版號:2013年11月17版

|    |            | 目錄           |    |
|----|------------|--------------|----|
| 第- | 一章         | 模組簡介         | 3  |
|    | _ 、        | 模組架構圖        | .3 |
| 第二 | _章         | 人員帳號管理模組簡介   | .4 |
|    | _ 、        | 人員帳號管理系統功能簡介 | .4 |
|    | _`         | 模組權限說明       | .4 |
| 第三 | 三章         | 人員帳號管理功能介紹   | .5 |
|    | _ 、        | 人員帳號管理       | .5 |
|    | _ 、        | 人員帳號異動記錄     | .6 |
|    | $\equiv$ 、 | 家長帳號審核       | .6 |

## 第一章 模組簡介

一、模組架構圖

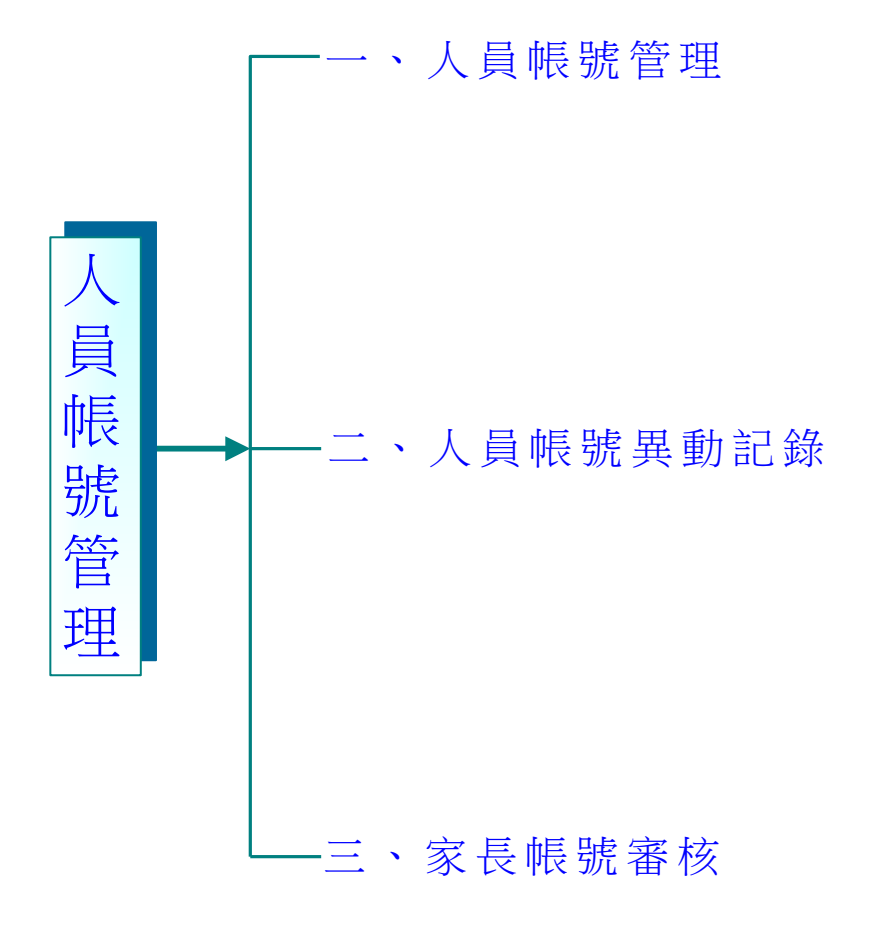

# 第二章 人員帳號管理模組簡介

#### 一、人員帳號管理系統功能簡介

| 人員帳號管理模組 |                 |  |  |  |  |  |  |
|----------|-----------------|--|--|--|--|--|--|
| 人員帳號管理   | 檢核帳號資料/狀態及密碼還原。 |  |  |  |  |  |  |
| 人員帳號異動記錄 | 檢核帳號異動記錄。       |  |  |  |  |  |  |
| 家長帳號審核   | 家長帳號啟用與停用。      |  |  |  |  |  |  |

### 二、模組權限說明

| 管理權 | 可檢核、異動全校教師/學生/家長的帳號資料及審核家長帳<br>號。 |
|-----|-----------------------------------|
| 新增權 | 僅可檢核、異動任教班級學生/家長的帳號資料,僅提供導師使用。    |
| 停用  | 登入系統時,看不到此模組名稱並且無法使用此模組。          |

## 第三章 人員帳號管理功能介紹

#### 一、人員帳號管理

|                                                                                                    |              | 有教師幅號13位、                  | 學生帳號4656 | 立、家県梔野0位 | -       |           |     | ④ 輸入さ | 性名、身分 | :證字號、帳: | <b>能快速検索</b> | 0.75          |
|----------------------------------------------------------------------------------------------------|--------------|----------------------------|----------|----------|---------|-----------|-----|-------|-------|---------|--------------|---------------|
|                                                                                                    |              |                            |          |          |         |           |     |       |       |         |              |               |
| 初日司/校如<br>影選擇檢視:                                                                                                    | Λ ▼<br>方式-   |                            |          |          |         |           |     | 8     | ○ 停權  | 作業      | ✓ 復權作業       | 創批次作          |
| 新自訂帳別<br>有教師帳別                                                                                                    | 党<br>党       | 年班/單位                      | 姓名       | 自訂帳號     | 密碼      | 身分證字號     | 自然人 | RFID  | 校務    | LDAP    | 登入/異常        | 散用帳號     停用帳號 |
| 有字主版1<br>有家長帳1<br>有凉櫻帳1                                                                                                    | 九<br>虎<br>至  | 教務處/教學組長                   | CHENAN   | a1234 🗙  | 還原      | CHooooNAN |     |       | 8     | ¥       | 938/0        | 4 密碼還原        |
| 有異常帳號<br>統管理帳號                                                                                                    | 虎            | 科任室/科任教師                   | 丁大餅      | 尚未自訂     | 還原      | A10000123 |     |       | \$    | 8       | 11/1         | 停用帳號          |
|                                                                                                    | 預設目錄         | 科任室/科任教師                   | 丁小雨      | 尚未自訂     | 還原      | B10000123 |     |       | 8     | 8       | 8/0          | 停用帳號          |
| <ul> <li>最新自訂帳號</li> <li>畫選擇檢視方式-<br/>畫選擇檢視方式-<br/>畫第自訂帳號</li> <li>新自訂帳號</li> <li>號,點選後即可呈現該檢視方式的帳號資料。</li> <li>就,點選後即可呈現該檢視方式的帳號資料。</li> <li>並且在列表內的帳號資料,管理人員可以針對單一人員將自訂帳號、</li> </ul>                                                                                                    |              |                            |          |          |         |           |     |       |       |         |              |               |
| 条統管理帳號     ●     ●     ●     ●     ●     ●     ●     ●     ●     ●     ●     ●     ●     ●     ●     ●     ●     ●     ●     ●     ●     ●     ●     ●     ●     ●     ●     ●     ●     ●     ●     ●     ●     ●     ●     ●     ●     ●     ●     ●     ●     ●     ●     ●     ●     ●     ●     ●     ●     ●     ●     ●     ●     ●     ●     ●     ●     ●     ●     ●     ●     ●     ●     ●     ●     ●     ●     ●     ●     ●     ●     ●     ●     ●     ●     ●     ●     ●     ●     ●     ●     ●     ●     ●     ●     ●     ●     ●     ●     ●     ●     ●     ●     ●     ●     ●     ●     ●     ●     ●     ●     ●     ●     ●     ●     ●     ●     ●     ●     ●     ●     ●     ●     ●     ●     ●     ●     ●     ●     ●     ●     ●     ●     ●     ●     ●     ●     ●     ●     ●     ●     ●     ●     ●     < |              |                            |          |          |         |           |     |       |       |         |              |               |
|                                                                                                    | 所屬學校         | 年班/單位                      | 姓名       | 自訂帳號     | 密碼      | 身分證字號     | 自然人 | RFID  | 校務    | LDAP    | 登入/異常        | 作業            |
|                                                                                                    | 預設目錄         | 教務處/教學組-                   | E CHENAN | a1234 🗙  | 還原      | CHooooNAN |     |       | 4     | 8       | 938/0        | 停用帳號          |
|                                                                                                    | 預設目錄         | 科任室/科任教的                   | 師 丁大餅    | 尚未自訂     | 還原      | A10000123 |     |       | 4     | 8       | 11/1         | 停用帳號          |
|                                                                                                    | 預設目錄         | 科任室/科任教的                   | 師 丁小雨    | 尚未自訂     | 還原      | B10000123 |     |       | 4     | 8       | 8/0          | 停用帳號          |
| 人員帳號異動記錄     家長帳號審核       ✓     本校現有教師帳號13位、學生帳號465位、家長帳號0位       屬死件訂加程度     ✓                                                                                                    |              |                            |          |          |         |           |     |       |       |         |              |               |
|                                                                                                    |              |                            |          |          |         |           |     |       |       | 序框IF来   |              | ■北シ           |
|                                                                                                    | 所屬學校         | 年班/單位                      | 姓名       | 自訂帳號     | 密碼      | 身分證字號     | 自然人 | RFID  | 交務    | LDAP    | 登入/異常        | 停肿            |
|                                                                                                    | ب خط ور خونو | In the state of the second | _        | - 400444 | 借信      | CHODOONAN |     |       | ₩     | V       | 038/0        | (二) 空相的       |
|                                                                                                    | 預設目錄         | 教務處/教學組                    | E CHENAN | a1234 🕱  | 200.00× | A1 40-    |     |       |       | м       | 330/0        |               |

2 復權作業: 勾選欲復權的人員,點選復權作業即可將勾選人員之帳號進行復權。

:點選批次作業,選擇**啟用作業、停用帳號或密碼還原**,可以針對**該列表所** 有人員,進行**啟用作業、停用帳號或密碼還原作業。** 

🕘 輸入姓名、身分證字號、帳號快速檢索 🛛 🔎 查詢 🔅

創 批次作業

啟用帳號

停用帳號 密碼還原

可直接輸入姓名、身份證字號、帳號快速檢索帳號資料狀況。

小叮嚀:<u>在此頁籤,若權限為管理者可以管理全校所有人員(包含家長)的帳號;</u> 權限為編輯(導師),則針對自己任教的班級學生進行管理(不包含家長)。

### 二、人員帳號異動記錄(提供管理權檢視)

| 人員帳號管理 人員帳號異動記錄 家長帳號審核 |        |                    |              |                |  |  |  |  |
|------------------------|--------|--------------------|--------------|----------------|--|--|--|--|
| •                      |        |                    |              |                |  |  |  |  |
| 編號                     | 異動人員   | 異動時間               | 異動內容         | 異動位址           |  |  |  |  |
| 1                      | CHENAN | 102/11/08 17:14:08 | 儲存密碼(CHENAN) | 220.134.59.158 |  |  |  |  |
| 2                      | CHENAN | 102/11/08 15:46:27 | 啟用帳號(丁大餅)    | 220.134.59.158 |  |  |  |  |
| 3                      | CHENAN | 102/11/08 15:46:11 | 啟用帳號(CHENAN) | 220.134.59.158 |  |  |  |  |
| 4                      | CHENAN | 102/11/08 14:49:56 | 啟用帳號(丁大餅)    | 220.134.59.158 |  |  |  |  |

● 人員帳號管理模組權限為管理權人員可檢核所有帳號的異動時間/內容/位址。

#### 三、家長帳號審核

| 人員帳號管理                     | 人員帳號異動記錄                                     | 家長帳號審核 |                      |          |      |                 |           |  |  |  |
|----------------------------|----------------------------------------------|--------|----------------------|----------|------|-----------------|-----------|--|--|--|
| 新北市立測試高級中級2 未審核 日審核        |                                              |        |                      |          |      |                 |           |  |  |  |
| 编號                         | 家長姓名                                         | 帳號     | 身分證號                 | 子女姓名     | 關係   | 申請時間            | 1 申請操作    |  |  |  |
| 1                          | test                                         | testfa | A12****671           | 01 陳 O 和 | 父親   | 102/01/11 09:36 | 🗾 啟用 🚫 退回 |  |  |  |
|                            |                                              |        |                      |          |      |                 |           |  |  |  |
| 🚺 家長                       | 在 <b>新北市校</b>                                | 務行政系統  | <mark>首頁</mark> 點選家長 | ē帳號註冊    | ,申請帕 | 長號完畢後 · 管       | 會理者在申請操作  |  |  |  |
|                            |                                              |        |                      |          |      |                 |           |  |  |  |
| 選擇未審核/已審核,可檢核目前未審核/已審核的帳號。 |                                              |        |                      |          |      |                 |           |  |  |  |
| 小叮嚀                        | 小叮嚀: <u>此部分若人員帳號管理模組為管理權,可以審核所有家長所申請的帳號;</u> |        |                      |          |      |                 |           |  |  |  |

編輯權(導師)則可以審核自己任教班級的家長帳號。